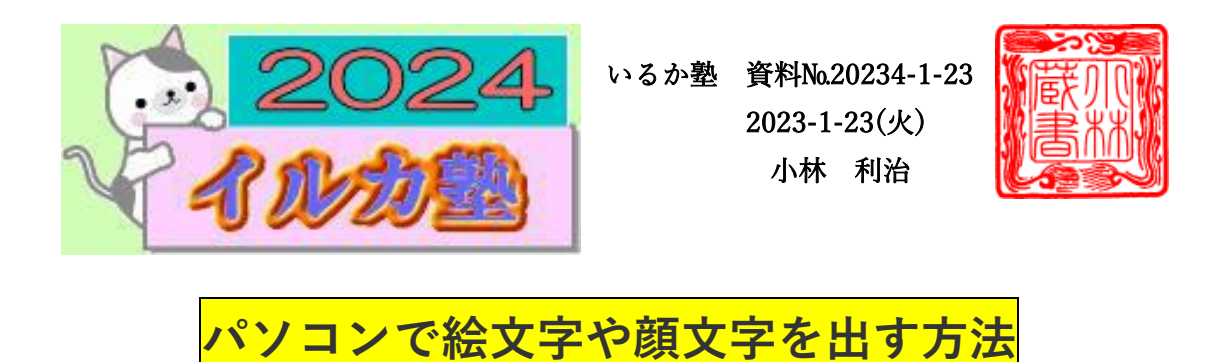

Windows には絵文字や顔文字を入力することができるパネルが用意されています。

絵文字パネルはワードやエクセルなどの Office ソフトはもちろん、メモ帳や Web ブラウ ザ・チャットツールでも利用することができます。

パネルは【Windows】+【.】のショートカットキーで表示することができます。

| ESC F1 F                   | 2 F3     | F4         | F5        | ) <b>F</b> 6 | F7                    | F8 F9      | F1         | 0 F11                | F12         | Pause<br>Break | PrtScr<br>SyzRq | Insert            | Delete<br>ScrLk |
|----------------------------|----------|------------|-----------|--------------|-----------------------|------------|------------|----------------------|-------------|----------------|-----------------|-------------------|-----------------|
| 半角/<br><u>全角</u><br>漢字 1 ぬ | "<br>2 J | # あ<br>3 あ | \$う<br>4う | % え<br>5 え   | & お<br>6 お            | , *<br>7 * | ( ゆ<br>8 ゆ | ) よ<br>9 よ           | を<br>0 わ    | =<br>- (J      | ~ ~             | <br>¥ -           | Back<br>space   |
| Tab<br>H                   | ¢ _た [V  | τ          | E LI      | ا<br>ح       | ר<br>זיך א            | 、<br>ん     | な<br>し     | رت (C                | 5 F         | 'tle           | )               |                   | Enter           |
| Caps Lock<br>英数            | A<br>5   | s<br>と     |           | F(t)         | G き                   | н <        | (          | к                    | L<br>Ŋ      | +<br>; n       | * : :)          | }」<br>]む          |                 |
| 🖒 Shift                    | ]<br>∠⊃  | X<br>t     | ि<br>ट    | v<br>س       | ) <mark>В</mark><br>С | N<br>77    | M<br>t     | く、<br>、ね             | > 。<br>.  ත | ? ·<br>1 め     | -<br>13         |                   | Shift           |
| Ctrl Fn                    |          | Alt        | 無変換       |              |                       |            | 変換         | カタカナ<br>ひらがな<br>ローマ字 |             | Ctrl           |                 | ₽ <sub>PgUp</sub> |                 |
|                            |          |            |           |              |                       |            |            |                      |             |                | Home            | PgDr              | End             |

絵文字パネルの上部で「絵文字」「顔文字」「記号」など、入力したい種類を切り替える ことができます。

| _              | × |
|----------------|---|
| 🖱 😳 GF ;-) 💥 🗎 |   |
| Q 検索           |   |
| 絵文字            |   |
| 😇 🤲 💥 💞        | • |
| 🅦 😌 🤞 🚔 😂      | 1 |

- / ~

よく使う絵文字は左端の「履歴」に表示されます。

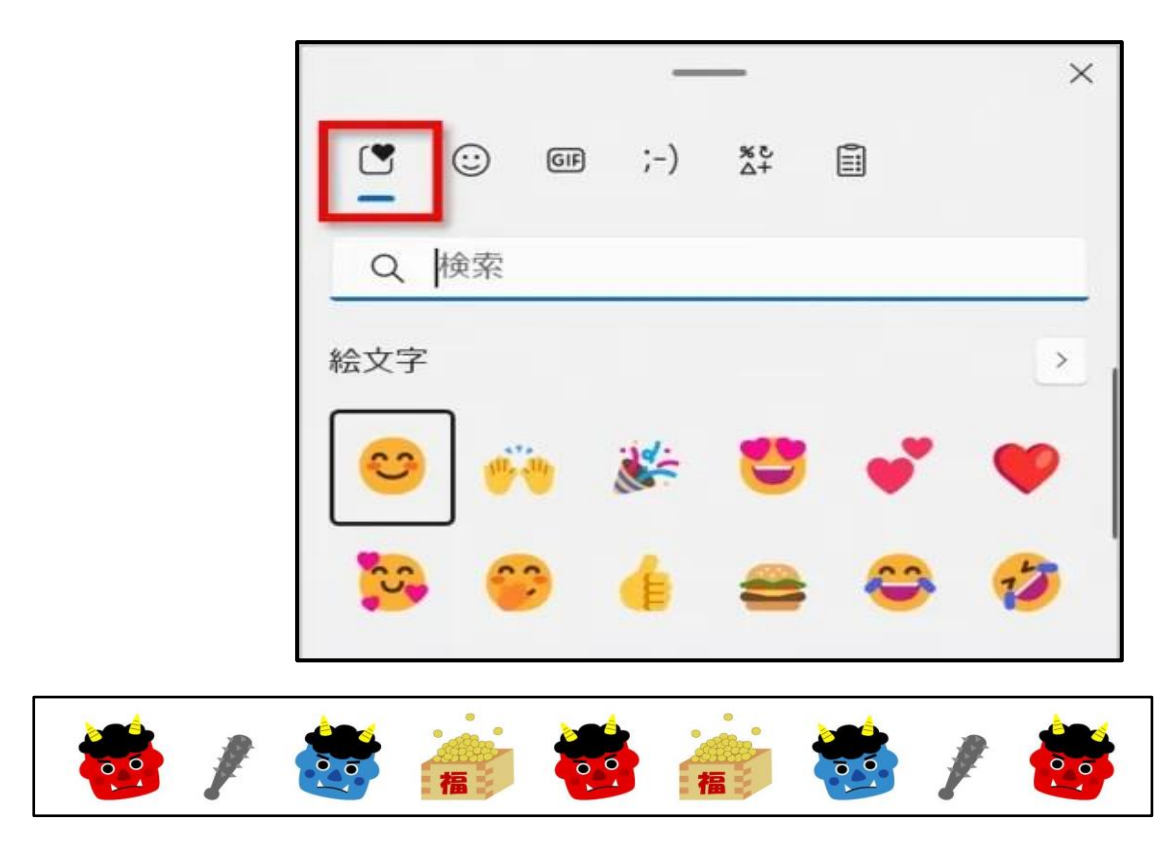

絵文字を出したいときは、パネル上部の「絵文字」をクリックします。

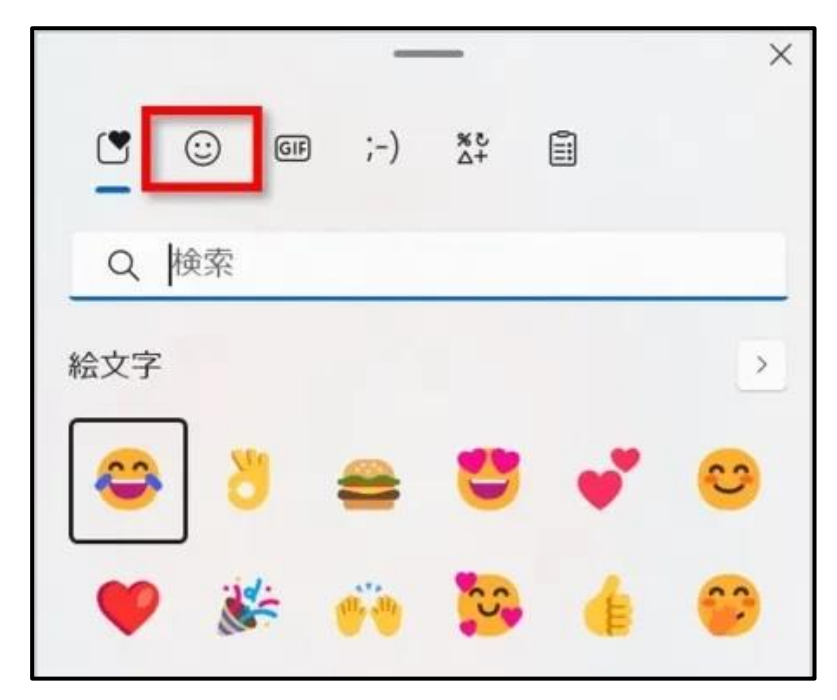

使いたい種類を上部のアイコンから 選ぶことができます。

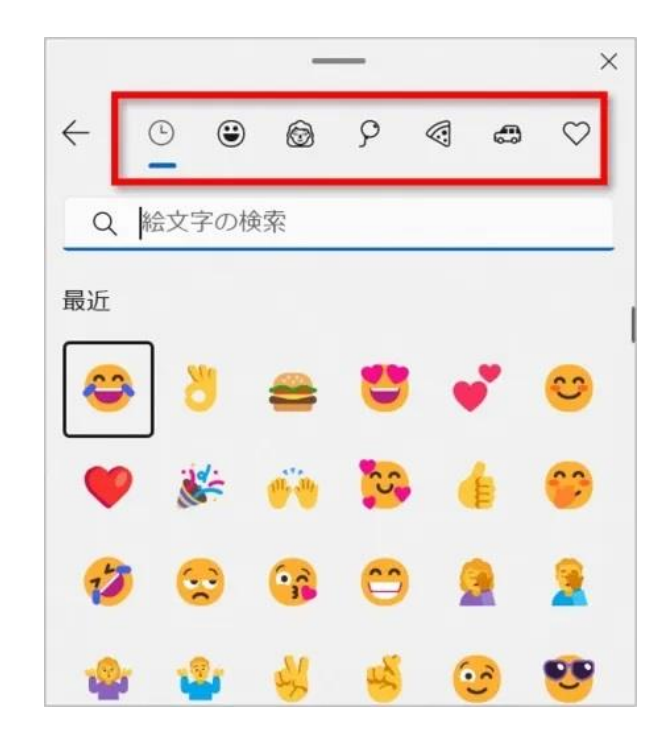

例えば、人の顔の絵文字を使いたい場合は人間の顔のアイコンをクリックします。人の場 合は肌の色まで選べて面白いです。

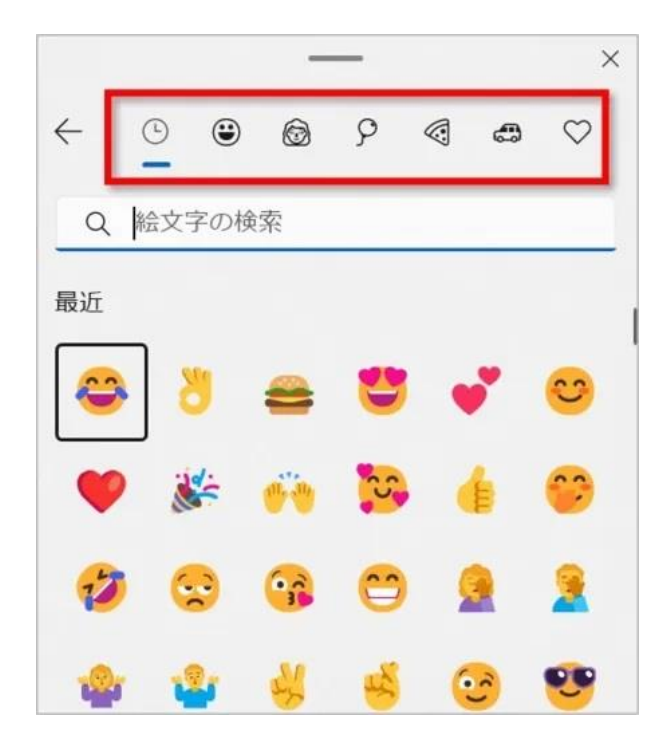

顔文字を出す方法

絵文字を出したいときは、パネル上部の「顔文字」をクリックします。

複数の顔文字が表示されます。上部のアイコンから使いたい種類を選ぶと探しやすいで す。

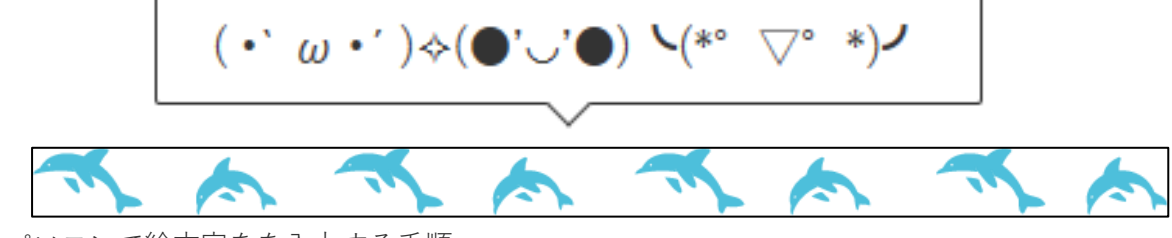

パソコンで絵文字をを入力する手順

絵文字パネルの絵文字は、以下の手順で入力します。

文字入力ができるアプリを起動します。

ここでは例として、メモ帳を起動して絵文字を入力してみます。

②キーボードの【Windows】+【.】を押し、絵文字パネルを表示します。

③「絵文字」をクリックします。

④好きな絵文字をクリックすると絵文字が入力されます。

⑤絵文字パネルの【★】ボタン、またはキーボードの【Esc】を押すとパネルが閉じるこ とができます。

おわりに

パソコンでショートカットキーを使って絵文字や顔文字を出し、簡単に入力する方法を紹 介してきました。

Windows10 や Windows11 なら文字変換をしなくても絵文字や顔文字を簡単に入力することができます。

4 / 5

絵文字や顔文字は、お知らせ文書に絵文字を添えて感情を分かりやすくしたり、メールの やり取りやチャットツールなど広く活用することができます。

ぜひ利用してみてくださいね。

## 🗣 🌩 😨 🤨 (•'-'•):- D( ´ ··)/(.\_.`) 🛇 🖓 🚇 🔮 🛐 🔯

(ディ)ぼ(ディ)ぼ(--)(-) も(ィも) も(ィも) 🌧 🚓 🦛 👬 🏥